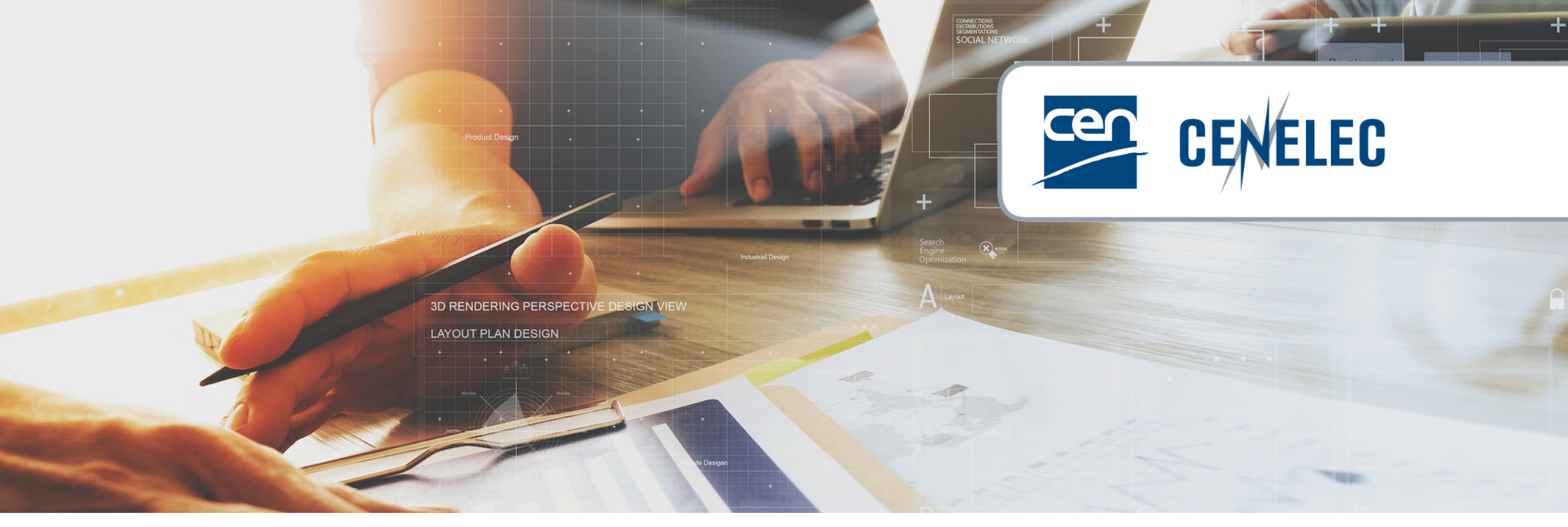

**European Standardization Organizations** 

Webinar 'Submission Interface - submission of documents from TCs'.

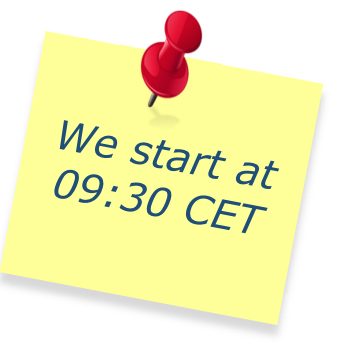

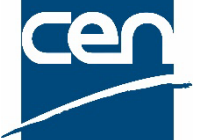

**Cen** Presentation for CEN Technical Body Officers.

### Webinar moderator

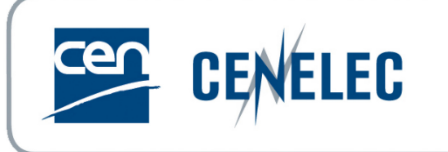

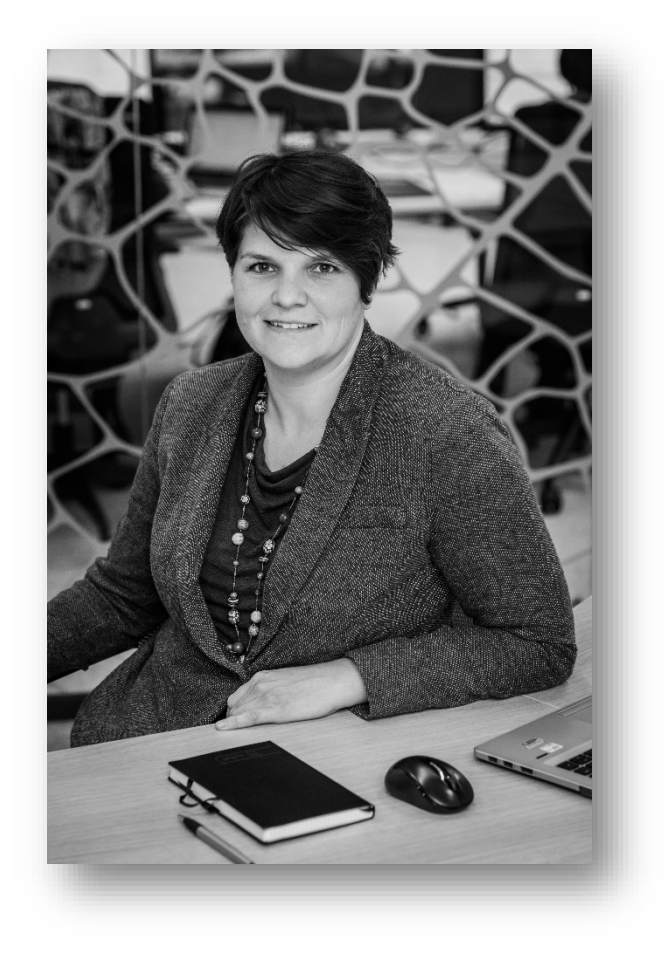

### **Els SOMERS**

Project Manager Policy & Partnerships CEN-CENELEC esomers@cencenelec.eu

2

Get the most out of the webinar today

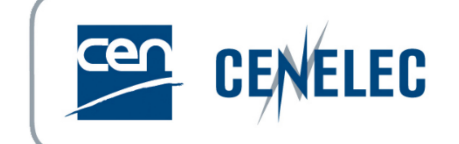

► You are muted

### Use the Q&A panel to submit your questions

Question and Answer You 04:36 PM When is the next session?

| Type your question here |      |
|-------------------------|------|
| Send anonymously        | Send |

### Talk about us on Twitter #training4standards <u>@Standards4EU</u>

3

### Your speakers today

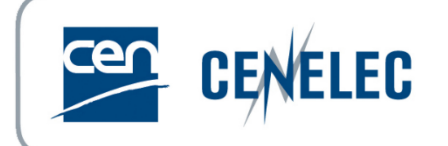

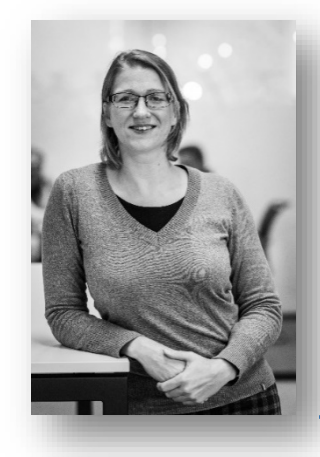

### Mélanie HERFURTH

Project Manager – IT Business Applications CEN-CENELEC mherfurth@cencenelec.eu

> Sébastien SIMON Project Manager – Editing & Production CEN-CENELEC

> > ssimon@cencenelec.eu

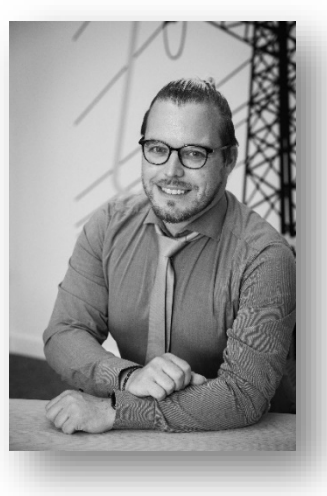

#### **Gonçalo ASCENSAO**

Account Manager Digital Solutions

**CEN-CENELEC** 

gascensao@cencenelec.eu

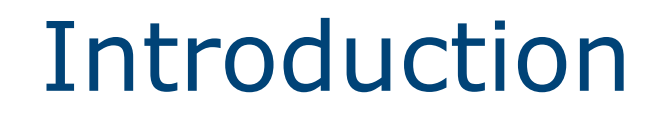

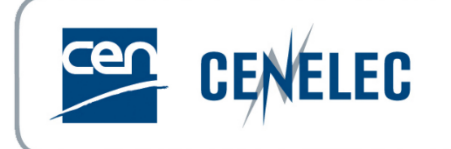

### **"Submission Interface"**

• Replacing the way of providing documents to CCMC  $\rightarrow$  e-trans

### Aiming at reducing weak points of the system:

- Errors in uploads (wrong folder)
- ▶ Poor user-friendliness of the eTrans interface and no connection to metadata
- Partially manual process (resource-consuming, prone to errors)
- ► Low transparency on the process status
- Difficult traceability, monitoring and follow-up (email based)

### Introduction

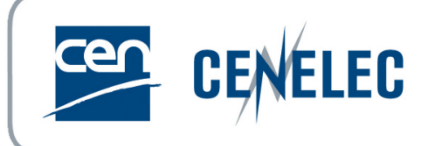

### **"Submission Interface"**

### Allowing

- Selection of WI and associate the related document unambiguously
- Connection with WI metadata
- Automatic validation upstream
- Follow the status of the submission

### **Expected Benefits**

- User friendliness
- Reduce errors
- Efficiency and transparency
- Improve traceability, monitoring and follow-up

### Replacing e-trans on 28 November only way to submit documents to CCMC

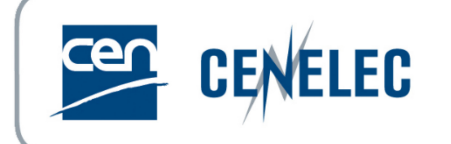

- 1. Access to Submission Interface
- 2. Submission Interface Homepage
- 3. Submitting files
- 4. Image Quality Check
- 5. Helpdesk

## Submission Interface – Access

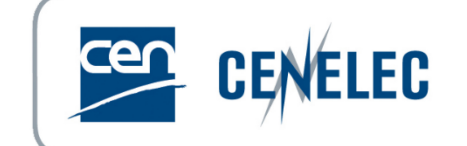

- Direct link: <u>https://submissioninterface.cencenelec.eu/</u>
- Via the CEN Expert Area > Applications & Services
- With your ISO/CEN login & password
- Access: CEN Secretary & CEN Secretary Support Team in GD
- Roles allocated by CCMC or National Admin

# SI – Homepage

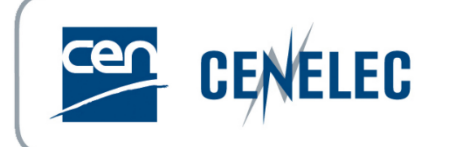

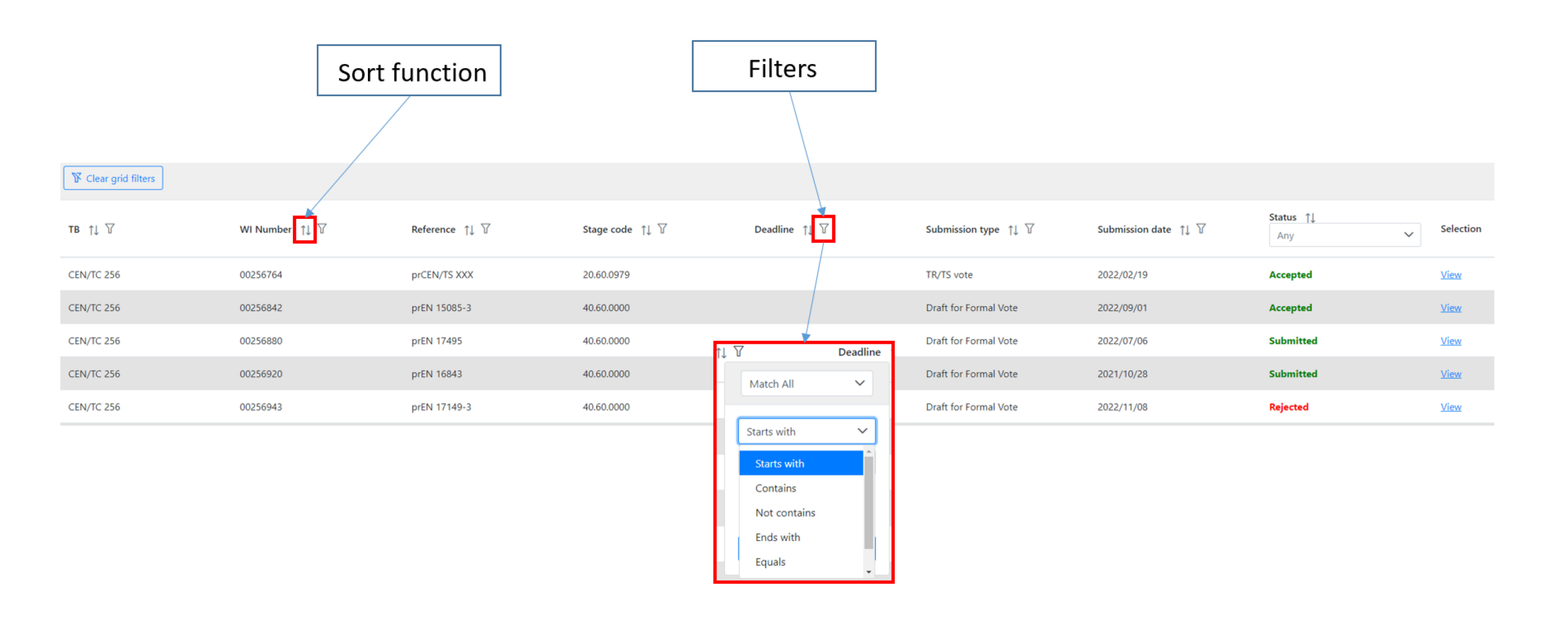

9

## SI – Submitting files

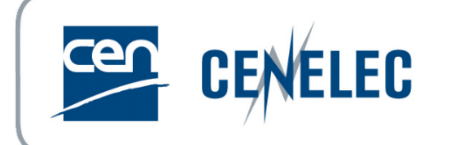

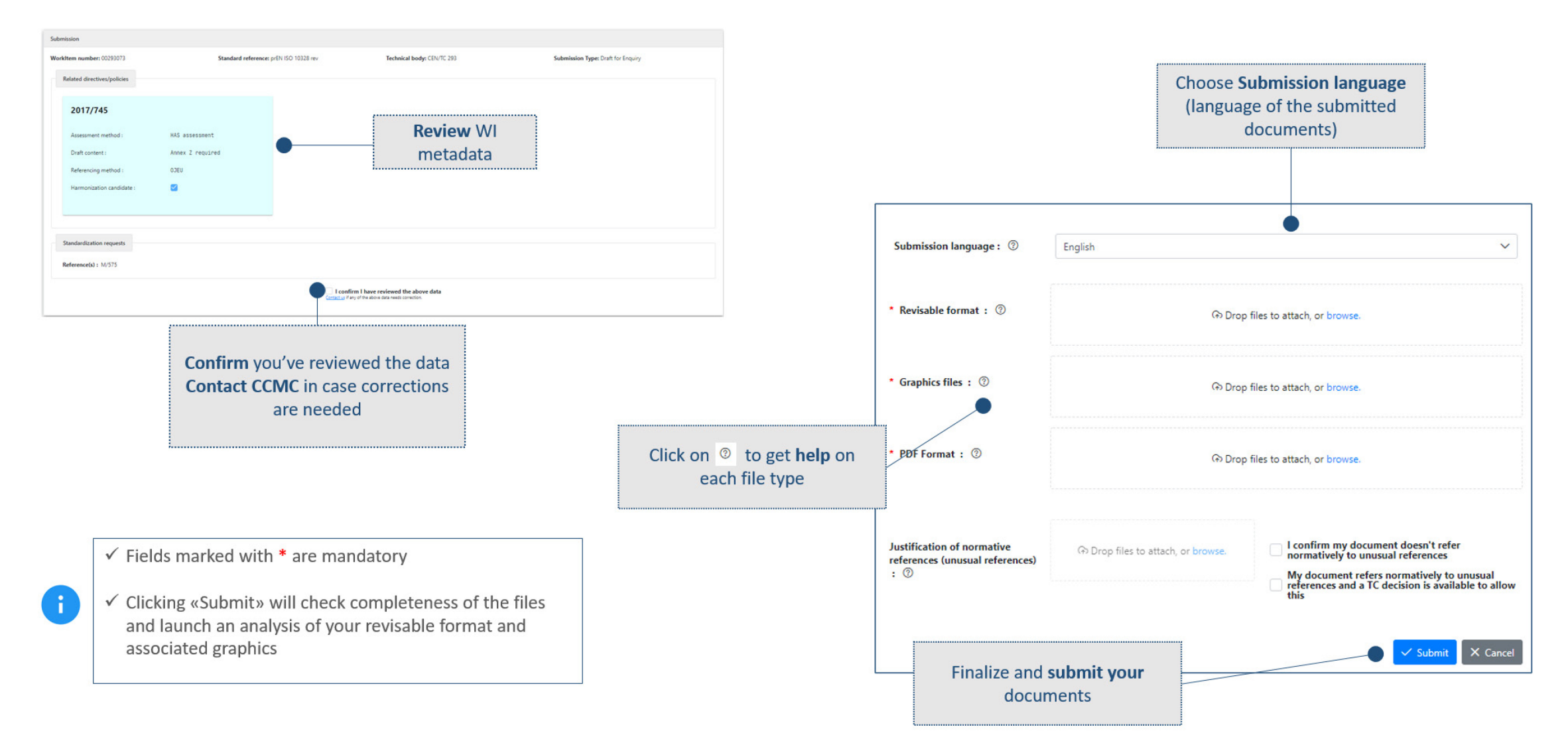

## SI – View status or correct submission

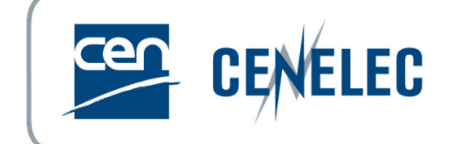

#### View the status of a submission

From the Home screen, filter WIs based on submission status: Submitted – files have been submitted to CCMC Accepted - submitted files have been accepted by CCMC Rejected - there was a problem with submitted files

| _ |           |                |                                             |                 |                                       |                                      |                                      |             |           |
|---|-----------|----------------|---------------------------------------------|-----------------|---------------------------------------|--------------------------------------|--------------------------------------|-------------|-----------|
|   | тс †↓ 🛛   | WI Number ↑↓ 🕅 | Reference $\uparrow\downarrow$ $\heartsuit$ | Stage code ↑↓ 🏹 | Deadline $\uparrow\downarrow \forall$ | Submission type $\uparrow\downarrow$ | Submission date $\uparrow\downarrow$ | Status Tk   | Selection |
|   | CEN/TC 38 | 00038218       | prEN 12404                                  | 40.50.0000 ⑦    | 2018/07/06                            | Draft for Formal Vote                |                                      | Not started | Start     |
|   | CEN/TC 38 | 00038161       | prEN 460                                    | 40.60.0000 ⑦    |                                       | Draft for Formal Vote                |                                      | Rejected    | Start     |
|   | CEN/TC 23 | 00023209       | prEN ISO 407 rev                            | 10.99.0000      | 2018/09/13                            | Draft for Enquiry                    |                                      | Submitted   | Start     |

#### Click on *View* to see the details of your submission

| тс †↓ ⊽   | WI Number 1 $\downarrow \forall$ | Reference ↑↓ ♡            | Stage code $\uparrow\downarrow \ensuremath{\mathbb{V}}$ Deadline $\uparrow\downarrow \ensuremath{\mathbb{V}}$ | Submission type $\uparrow \downarrow$ | Submission date ↑↓<br>♡ | Status Ta<br>Submitt X V | Selection |
|-----------|----------------------------------|---------------------------|----------------------------------------------------------------------------------------------------|---------------------------------------|-------------------------|--------------------------|-----------|
| CEN/TC 23 | 00023214                         | prEN 12245 rev            | 10.99.0000                                                                                                    | Draft for Enquiry                     | 2021/06/27              | Submitted                | View      |
| CEN/TC 23 | 00023213                         | EN ISO<br>11439:2013/prA1 | 10.99.0000                                                                                                    | Draft for Enquiry                     | 2021/06/27              | Submitted                | View      |
|           |                                  |                           | Showing 1 to 2 of 2 entries 🤟 < 🚺                                                                             | > >> 10 ¥                             |                         |                          |           |

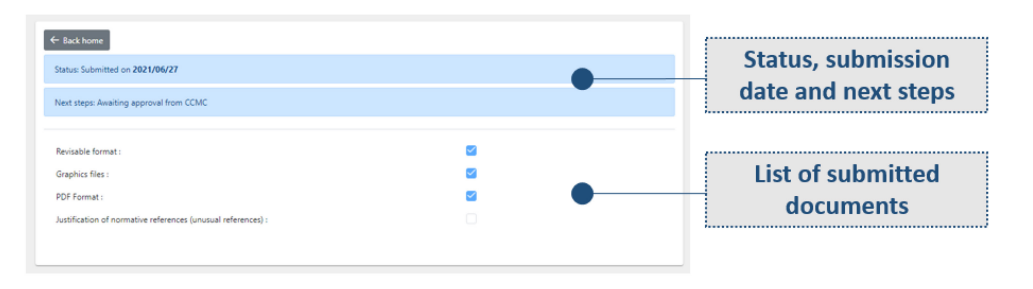

#### Correct a rejected submission

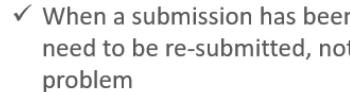

✓ When a submission has been rejected, all documents need to be re-submitted, not only the one causing a

Click on View to see the details of the rejected submission.

#### ← Back home

i

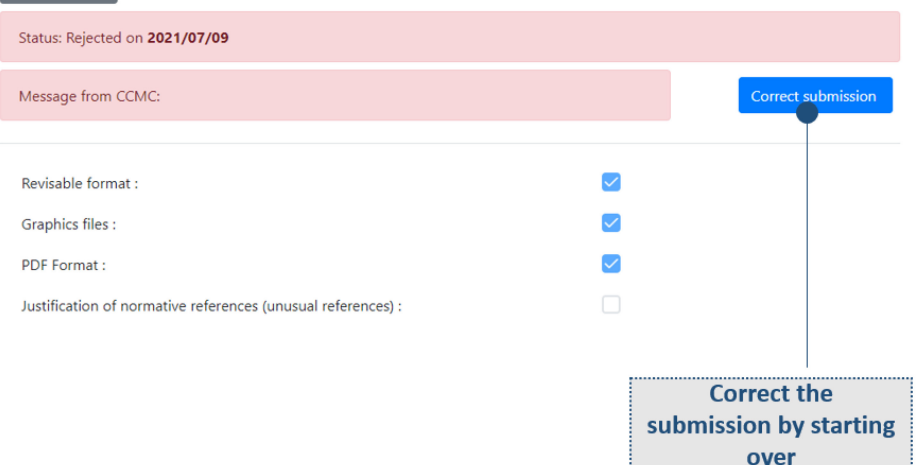

### Submission Interface – Demo

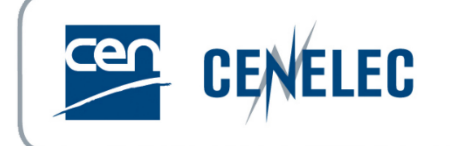

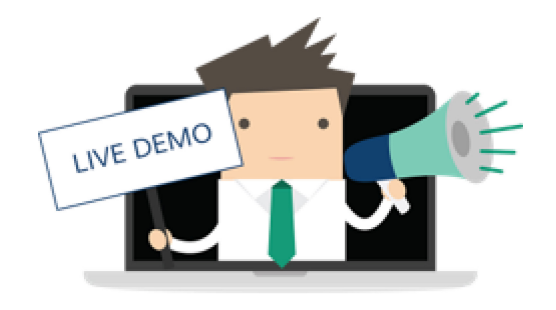

## Image Quality Check - Access

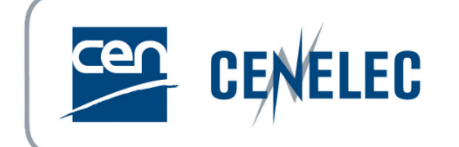

- Direct link: <u>https://iqc.cencenelec.eu/</u>
- Via the CEN Expert Area > Applications & Services (Projex-Online)

|                       | 🖂 Contact 💡 FAQ 🔣 Help                                                      |
|-----------------------|-----------------------------------------------------------------------------|
| Geneted Projex-Online | Last update: 2022-11-21 🛛 🔷 Sébastien Simon 🍃 Sign Out                      |
| You are here: Home    | 🛆 My Projex-Online 🛛 🏘 Simple Search 🖉 Complex Search 🚺 Image Quality Check |

- With your ISO/CEN login & password
- Access: CEN Secretary & CEN Secretary Support Team in GD
- Roles allocated by CCMC or National Admin

# IQC - Requirements

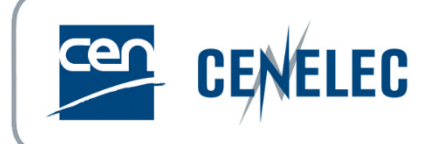

- Naming convention
  - 0001, 0001a, a001, tbl1\_1, cl3\_1
  - No spaces nor symbols
- Format
  - ► TIF only
  - Resolution of 600 dpi, scaling of 100%, no layers (lzw or CCITT4)
  - Size of maximum 170mm x 250mm (or 250mm x 170mm)
- Inserting/linking pictures
  - Insert>Picture>"0001">Insert and Link
  - This enables the figures to be viewed and processed on any computer
  - Do not rename the figures after having inserted them, otherwise the links will be broken
- Equations
  - MathType
  - Built-in Word Equation Tool

## IQC - Homepage

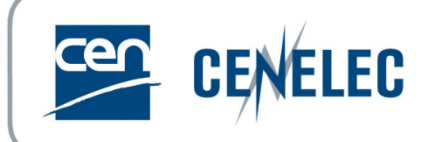

| CENELEC                                                                                                    | Logout                                       |
|----------------------------------------------------------------------------------------------------|----------------------------------------------|
| IMAGE QUALITY CHECK                                                                                                    |                                              |
|                                                                                                    |                                              |
| To start the analysis, either drag-and drop a zip file below, or select a zip file by clicking on "+ Choose", then click "Submit"                                                                                                    |                                              |
| Note: A zip file must contain the Word document and the figure files. Figure files can be in a separate folder, but cannot be zipped within the main zip file.                                                                                                    | ', then click "Submit"<br>the main zip file. |
| + Choose X Cancel                                                                                                    |                                              |
|                                                                                                    |                                              |
| <ul> <li>For guidance, requirements, and more information on figures, see <u>4. Providing figure/image files</u></li> <li>Ensure to follow <u>4.2 Naming of Figure Files</u>, before inserting and linking the figures within the Word document</li> <li>Ensure that equations are in an accepted format (MathTtype, Word Equation Tool)</li> <li>Note that the button "Correct Resolution" will only attempt to correct the resolution of the figure files and nothing else.</li> <li>Please contact production@cencenelec.eu should you need any further information or assistance</li> </ul> |                                              |
| Submit                                                                                                    |                                              |

© Cen 2022 - Current user: ssimon@cencenelec.eu

# IQC – Report - Images

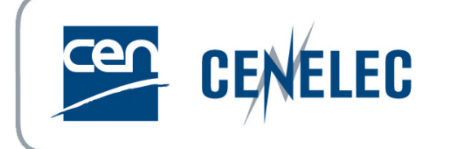

Excel file

#### Pop-up window

| ×            |                                |                 |                               |                 |               |                   |                       |                           |    | A           | В              | C             | D              | E               | F         | G           | H                 |          |
|--------------|--------------------------------|-----------------|-------------------------------|-----------------|---------------|-------------------|-----------------------|---------------------------|----|-------------|----------------|---------------|----------------|-----------------|-----------|-------------|-------------------|----------|
|              | es 😡 Wor                       | d images 6      | Word legacy                   | images B        | 9 Word shape  | ac.               |                       |                           | 2  | Filename    | Width (px)     | Height (px)   | ResolutionX    | ResolutionY     | Colored   | Compression | Single Layer/Page | Comments |
|              |                                | a mages a       | 2 Word regacy                 | inages 0        | o word shape  |                   |                       |                           | 3  | 001.tif     | 3369           | 1470          | 600            | 600             | No        | CCITT4      | Yes               | QC OK    |
|              |                                |                 |                               |                 |               |                   |                       |                           | 4  | 002.tif     | 3549           | 1676          | 600            | 600             | No        | CCITT4      | Yes               | QC OK    |
| Filename     | Width (in px)                  | Height (in px)  | X Resolution                  | Y Resolution    | Is colored ?  | Image compression | Is single layer       | Comments                  | 5  | 003.tif     | 3162           | 1211          | 600            | 600             | No        | CCITT4      | Yes               | QC OK    |
|              |                                |                 |                               |                 |               |                   |                       |                           | 6  | 004.tif     | 3760           | 1412          | 600            | 600             | No        | CCITT4      | Yes               | QC OK    |
| 001.tif      | 3369                           | 1470            | 600                           | 600             |               | Group4            |                       | • QC OK                   |    | For file na | ming conve     | ntion see 4.2 | naming of fig  | ure files       |           |             |                   |          |
|              |                                |                 |                               |                 | _             |                   | _                     |                           | 7  | https://bo  | oss.cen.eu/r   | eference-ma   | terial/guidanc | edoc/pages/     | prepfiles | /           |                   |          |
| 002.tif      | 3549                           | 1676            | 600                           | 600             |               | Group4            | $\checkmark$          | <ul> <li>QC OK</li> </ul> | 8  |             |                |               |                |                 |           |             |                   |          |
|              |                                |                 |                               |                 |               |                   |                       |                           | 9  |             |                |               |                |                 |           |             |                   |          |
| 003.tif      | 3162                           | 1211            | 600                           | 600             |               | Group4            | $\checkmark$          | QC OK                     | 10 |             |                |               |                |                 |           |             |                   |          |
|              |                                |                 |                               |                 |               |                   |                       |                           | 11 |             |                |               |                |                 |           |             |                   |          |
| 004112       | 2762                           |                 |                               | <b>600</b>      |               |                   |                       | 05.0%                     | 12 |             |                |               |                |                 |           |             |                   |          |
| 004.tif      | 3760                           | 1412            | 600                           | 600             |               | Group4            | $\mathbf{\mathbf{x}}$ | • QC OK                   | 13 |             |                |               |                |                 |           |             |                   |          |
|              |                                |                 |                               |                 |               |                   |                       |                           | 14 |             |                |               |                |                 |           |             |                   |          |
| For a list o | f possible <mark>errors</mark> | (highlighted in | <mark>orange)</mark> , please | refer to the ma | ain Image Qua | lity Check page.  |                       |                           | 15 |             |                |               |                |                 |           |             |                   |          |
|              |                                |                 |                               |                 |               |                   |                       |                           | 16 |             |                |               |                |                 |           |             |                   |          |
|              |                                |                 |                               | 0 ك             | ownload repo  | ort 🕹 Correct i   | resolution            | ✓ Close                   |    | ▶ (         | GRAPHIC_FILE_/ | AUDIT FIG_IN  | I_WORD_QC      | FIG_IN_WORD_LEG | ACY_FORM  | AT WORD_SH  | APE_SEARCH (+)    | 1        |

Checks the figure files contained within the uploaded zip-file:

- ✓ File naming
- ✓ Resolution
- ✓ Compression and layers

# IQC – Report – Word Images 🖾 CENELEC

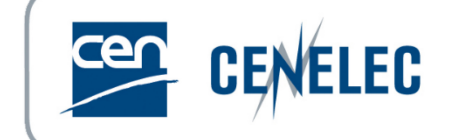

#### Pop-up window

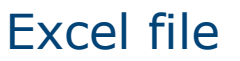

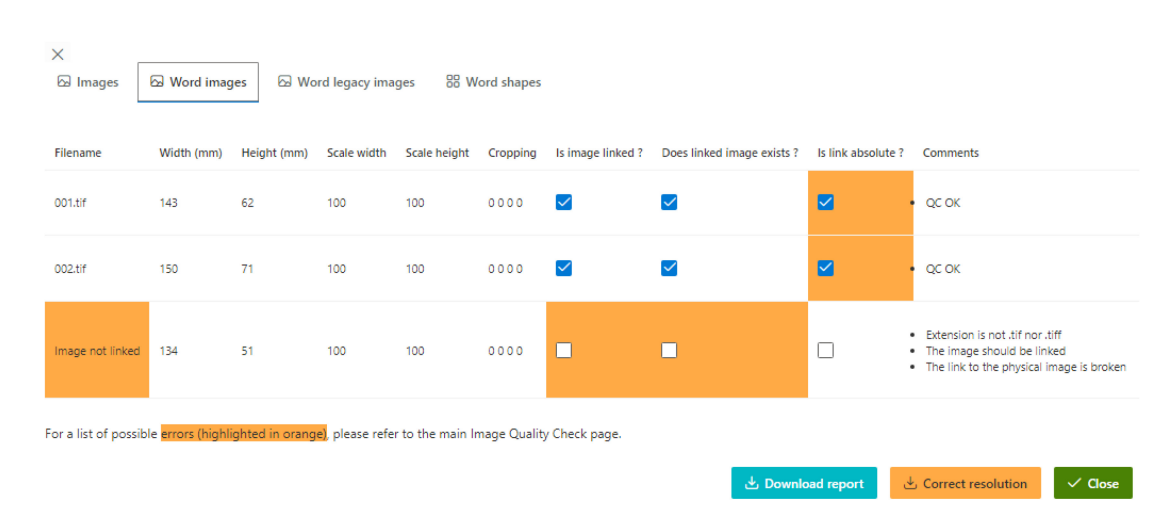

"Is link absolute": checked and highlighted when correct

|    | Α                | В              | С               | D             | E              | F        | G                                                                                   | н             | 1 I.           | J                     | K                    | L                             |
|----|------------------|----------------|-----------------|---------------|----------------|----------|-------------------------------------------------------------------------------------|---------------|----------------|-----------------------|----------------------|-------------------------------|
| 2  | Linked filename  | Width<br>scale | Height<br>scale | Width<br>(mm) | Height<br>(mm) | Cropping | Comments                                                                            | Width<br>(px) | Height<br>(px) | Is link<br>absolute ? | Is image<br>linked ? | Does linked<br>image exists ? |
| 3  | 001.tif          | 100%           | 100%            | 143           | 62             | N/A      | QC OK                                                                               | 3369          | 1470           | Yes                   | Yes                  | Yes                           |
| 4  | 002.tif          | 100%           | 100%            | 150           | 71             | N/A      | QC OK                                                                               | 3549          | 1676           | Yes                   | Yes                  | Yes                           |
| 5  | Image not linked | 100%           | 100%            | 134           | 51             | N/A      | The image<br>should be<br>linked;<br>The link to the<br>physical image<br>is broken | 3162          | 1211           | No                    | No                   | No                            |
| 6  |                  |                |                 |               |                |          |                                                                                     |               |                |                       |                      |                               |
| 7  |                  |                |                 |               |                |          |                                                                                     |               |                |                       |                      |                               |
| 8  |                  |                |                 |               |                |          |                                                                                     |               |                |                       |                      |                               |
| 9  |                  |                |                 |               |                |          |                                                                                     |               |                |                       |                      |                               |
| 10 |                  |                |                 |               |                |          |                                                                                     |               |                |                       |                      |                               |
| 11 |                  |                |                 |               |                |          |                                                                                     |               |                |                       |                      |                               |
| 12 |                  |                |                 |               |                |          |                                                                                     |               |                |                       |                      |                               |
| 13 |                  |                |                 |               |                |          |                                                                                     |               |                |                       |                      |                               |
| 14 |                  |                |                 |               |                |          |                                                                                     |               |                |                       |                      |                               |
| 15 |                  |                |                 |               |                |          |                                                                                     |               |                |                       |                      |                               |
| 16 |                  |                |                 |               |                |          |                                                                                     |               |                |                       |                      |                               |
| 17 |                  |                |                 |               |                |          |                                                                                     |               |                |                       |                      |                               |
|    | < → GF           | RAPHIC_FI      | LE_AUDIT        | FIG           | IN_WO          | RD_QC    | FIG_IN_WORD_L                                                                       | EGACY_        | FORMAT         | WORD_S                | HAPE_SEARC           | н 🕂                           |

#### Checks the figures within the Word document:

- $\checkmark$  Links to the figure files
- ✓ Size
- ✓ Scaling/Cropping

## IQC – Report – Insert & Link 🖾 CENELEC

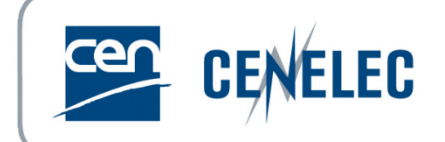

- To insert and link the figures within Word:
  - Go to "Insert" tab on the top ribbon > "Picture" > "This Device"
  - Choose the figure file to be inserted
  - From the drop-down menu under "Insert" > "Insert and Link"

| File | Home              | Insert Design           | Layout      | References        | Mailin      |               |                  |          |       |       |                 |
|------|-------------------|-------------------------|-------------|-------------------|-------------|---------------|------------------|----------|-------|-------|-----------------|
| Page | s Table           | Pictures<br>y 3D Models |             | Add From<br>Files | Add- C      | Name          | Date             | Туре     | Size  | Tags  |                 |
|      | Tabler            | _                       | _           | Tap               |             | 5 001a.tif    | 2021-12-17 08:17 | TIF File | 13 KB |       |                 |
|      | i iables i        | Insert Picture From     | 12          | 1 Iap             | . 5 . 1 . 6 |               | 2021-12-17 08:17 | IIF File | 11 KB |       |                 |
| Na   | vigat 🔻           | This <u>D</u> evice     | there       | ·is·no·link, ·th  | e∙tools∙ca  |               |                  |          |       |       |                 |
| Sear | ch document       | col Stock Images        | From File   |                   |             |               |                  |          |       |       |                 |
| Jean | en abedment       | Online Pictures.        | Insert pict | ures from your co | omputer     |               |                  |          |       |       |                 |
| Hea  | dings Page        | es >                    | or from ot  | her computers th  | at          |               |                  |          |       |       |                 |
|      |                   |                         | you're cor  | inected to.       | r           |               |                  |          |       |       |                 |
|      | I. Draft delivera | ble                     | 🥐 Tell п    | ne more           | B           |               |                  |          |       |       |                 |
|      |                   |                         |             |                   | ••          |               |                  |          |       |       |                 |
|      |                   |                         |             |                   |             |               |                  |          |       |       |                 |
|      |                   |                         |             |                   |             | ame: 001a.tif |                  |          |       | ~ All | Picture         |
|      |                   |                         |             |                   |             |               |                  |          |       |       | In <u>s</u> ert |
|      |                   |                         |             |                   |             |               |                  |          |       |       | Inse            |
|      |                   |                         |             |                   |             |               |                  |          |       |       | Link            |

## IQC – Report – Insert & Link 🖾 GENELEC

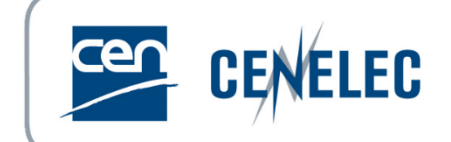

- To check if figures are linked:
  - Go to "File" tab on the top ribbon > "Info"

| $\bigotimes$         |                       |                                                                                                    |                     |                  |
|----------------------|-----------------------|----------------------------------------------------------------------------------------------------|---------------------|------------------|
| Info                 | Info                  |                                                                                                    |                     |                  |
| New                  | 64_e_stf              |                                                                                                    |                     |                  |
| Open                 | Y: » STD_MGT » S      | TDDEL » PRODUCTION » Standards » WSSIC » 001                                                                                       |                     |                  |
| Save                 |                       | Protect Document                                                                                                    | Properties *        |                  |
| Save As              | Protect               | Control what types of changes people can make to this document.                                                                    | Size                | 10,9MB           |
|                      | Document -            |                                                                                                    | Pages               |                  |
| Save as Adobe<br>PDF |                       |                                                                                                    | Words               |                  |
|                      |                       | Inspect Document                                                                                                    | Title               | l Minute         |
| History              |                       | Before publishing this file be aware that it contains:                                                                             | Tags                | Add a tag        |
| Print                | Check for<br>Issues * | <ul> <li>Document properties, document server properties, content type information,<br/>author's name and related dates</li> </ul> | Comments            | Add comments     |
| Share                |                       | Headers and footers                                                                                                    | Related Dates       |                  |
|                      |                       | Characters formatted as hidden text Custom XML data                                                                                | Last Modified       | 2022-10-12 16:56 |
| Export               |                       | Content that people with disabilities are unable to read                                                                           | Created             | 2022-10-12 16:55 |
| Close                |                       |                                                                                                    | Last Printed        | 2022-04-26 08:37 |
|                      |                       | Manage Document                                                                                                    |                     |                  |
|                      |                       | There are no unraised changer                                                                                                    | Related People      |                  |
| Account              | Manage<br>Document •  |                                                                                                    | Author              | EB Elysia Bo     |
| Feedback             |                       |                                                                                                    |                     | Add an author    |
| Options              |                       |                                                                                                    | Last Modified By    | SS Simon Sé      |
|                      |                       |                                                                                                    |                     | SS SIMON SC      |
|                      |                       |                                                                                                    | Related Docum       | ents             |
|                      |                       |                                                                                                    | Open File Locat     | ion              |
|                      |                       |                                                                                                    | Edit Links to File  |                  |
|                      |                       |                                                                                                    | Show All Properties | -                |
|                      |                       |                                                                                                    |                     |                  |

| Links                                                                          |                               |                                                  |                                      | ? ×                                          |
|--------------------------------------------------------------------------------|-------------------------------|--------------------------------------------------|--------------------------------------|----------------------------------------------|
| <u>Source file</u><br>L:\\004.tif<br>L:\\003.tif<br>L:\\002.tif<br>L:\\001.tif | Item<br>OK<br>OK<br>OK        | Type<br>Picture<br>Picture<br>Picture<br>Picture | Update<br>Man ,<br>Man<br>Man<br>Man | Update Now     Open Source     Change Source |
|                                                                                |                               |                                                  |                                      | Break Link                                   |
| Source information for<br>Source file:<br>Item in file:<br>Link type:          | selected link                 |                                                  |                                      |                                              |
| Update method for sele                                                         | ected link                    |                                                  |                                      |                                              |
| <ul> <li>Automatic update</li> <li>Manual update</li> </ul>                    |                               |                                                  |                                      |                                              |
| Locked                                                                         |                               |                                                  |                                      |                                              |
| Options for selected lin Save <u>p</u> icture in do Preserve formattin         | k<br>cument<br>g after update |                                                  |                                      | DK Cancel                                    |

- ✓ Many figures?
  - ✓ Untick "Save picture in document
  - ✓ Continue drafting
  - Ensure to repeat this operation backwards  $\checkmark$ before submitting to CCMC

## IQC – Report – Scaling in Word

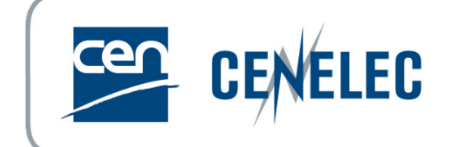

- To check the output size of the figures in Word:
  - Select the image in Word
  - From the top ribbon, choose "PICTURE TOOL", then "FORMAT" (This can also be accessed by double clicking on the image)
  - Click on the pop-up square

|                                           |                                                                               | PICTURE TOOLS |
|-------------------------------------------|-------------------------------------------------------------------------------|---------------|
| tyles ®                                   | ACROBAT CCMC macros                                                           | FORMAT        |
| Align <del>-</del><br>Group -<br>Rotate - | Image: Height:         15,21 cm           Crop         Width:         26,7 cm |               |
|                                           | Size 🗾                                                                        |               |
| 6                                         | . 7 8 9 10 11                                                                 | . 17 17 14.   |

| ormat Picture        |                         |                  |             | ?              |
|----------------------|-------------------------|------------------|-------------|----------------|
| Colors and Lin       | ies Size Layou          | t Picture Text B | ox Alt Text |                |
| Height               |                         |                  |             |                |
| Absolut <u>e</u>     | 15,21 cm 🚔              |                  |             |                |
| Relative             |                         | relative to      | Page        | -              |
| Width                |                         |                  |             |                |
| Absolute             | 26,7 cm 🌲               |                  |             |                |
| Relative             | ×                       | relative to      | Page        | -              |
| Rotate               |                         |                  |             |                |
| Rotation:            | 0°                      |                  |             |                |
| Scale                |                         |                  |             |                |
| <u>H</u> eight:      | 100 %                   | <u>W</u> idth:   | 100 % 🚖     |                |
| Lock <u>a</u> spe    | ect ratio               |                  |             |                |
| ✓ <u>R</u> elative t | o original picture size |                  |             |                |
| Original size -      | 45.00                   |                  | 00.74       |                |
| Height:              | 15,22 cm                | Width:           | 26,71 cm    |                |
|                      |                         |                  |             | Re <u>s</u> et |
|                      |                         |                  | ОК          | Cancel         |

# IQC – Report – Word Legacy

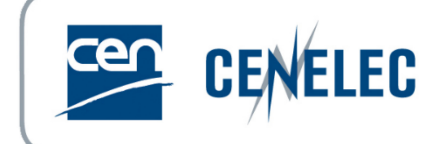

Pop-up window

#### Excel file

|                                                                                                    |              | A        | B (         | C D       | E           | F G            | H        |         | J K                 | L              |
|----------------------------------------------------------------------------------------------------|--------------|----------|-------------|-----------|-------------|----------------|----------|---------|---------------------|----------------|
|                                                                                                    |              | Linked   | Width Heig  | ht Width  | Height      | nning Commonte | Width    | Height  | Is link Is imag     | e Does linked  |
|                                                                                                    | 2            | filename | scale scale | e (mm)    | (mm)        | pping comments | (px)     | (px)    | absolute ? linked i | image exists ? |
|                                                                                                    | 3            | 004.tif  | 100% 1      | .00% 159  | 9 60 N/A    | QC OK          | 3760     | 1412    | No Yes              | Yes            |
| ×                                                                                                    | 4            |          |             |           |             |                |          |         |                     |                |
|                                                                                                    | 5            |          |             |           |             |                |          |         |                     |                |
| Examples Examples Exa | 6            |          |             |           |             |                |          |         |                     |                |
|                                                                                                    | 7            |          |             |           |             |                |          |         |                     |                |
|                                                                                                    | 8            |          |             |           |             |                |          |         |                     |                |
| Filename Width (mm) Height (mm) Scale width Scale height Cropping Is image linked ? Does linked image exists ? Is link absolute                                                                                                    | ? Comments 9 |          |             |           |             |                |          |         |                     |                |
|                                                                                                    | 10           |          |             |           |             |                |          |         |                     |                |
| 004.tif 159 60 100 100 N/A 🗹 🗹                                                                                                    | • QC OK 11   |          |             |           |             |                |          |         |                     |                |
|                                                                                                    | 12           |          |             |           |             |                |          |         |                     |                |
|                                                                                                    | 13           |          |             |           |             |                |          |         |                     |                |
| Legacy images were found, please reinsert all the figures.                                                                                                    | 14           |          |             |           |             |                |          |         |                     |                |
|                                                                                                    | 15           |          |             |           |             |                |          |         |                     |                |
| For a list of possible errors (highlighted in orange), please refer to the main Image Quality Check page.                                                                                                    | 16           |          |             |           |             |                |          |         |                     |                |
|                                                                                                    | 17           |          |             |           |             |                |          |         |                     |                |
| 🛃 Download report 🚽 Correct resolution                                                                                                    | ✓ Close 18   |          |             |           |             |                |          |         |                     |                |
|                                                                                                    | 19           |          |             |           |             |                |          |         |                     |                |
|                                                                                                    | 20           |          |             |           |             |                |          |         |                     |                |
|                                                                                                    | 20           |          |             |           |             |                |          |         |                     |                |
|                                                                                                    | 21           |          |             |           |             |                |          |         |                     |                |
|                                                                                                    | 22           |          |             |           |             |                |          |         |                     |                |
|                                                                                                    |              | I GR     | APHIC_FILE_ | AUDIT FIG | _IN_WORD_QC | FIG_IN_WORI    | D_LEGACY | _FORMAT | WORD_SHAPE_S        | SEARCH (+)     |
|                                                                                                    |              |          |             |           |             |                |          |         |                     |                |

- Checks the Word document for "legacy" images:
  - ✓ Old Word format (.doc)
  - ✓ Images need re-insertion (**only** if items are listed on this tab)

## IQC – Report – Word Legacy

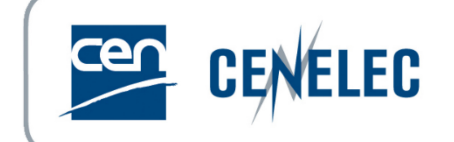

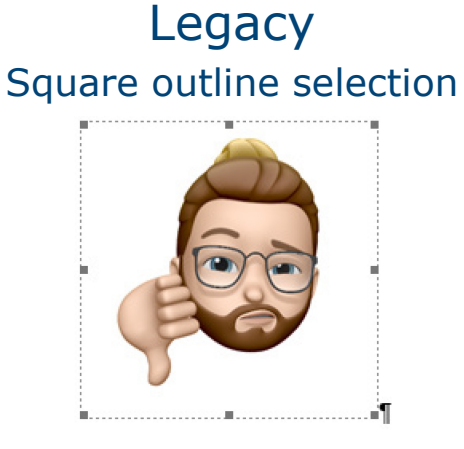

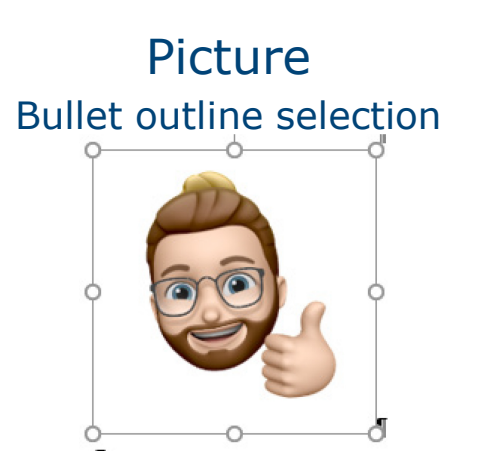

Convert a ".doc" to ".docx" without loosing the links

- ✓ Open the ".doc"
- ✓ Go to "File" > Convert

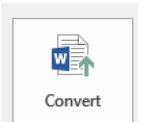

✓ Go to "File" > Check for Issues > Check Compatibility > select all options in "Select versions to show"

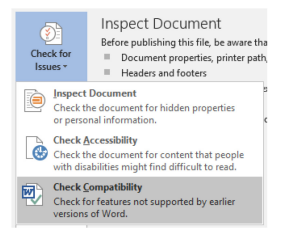

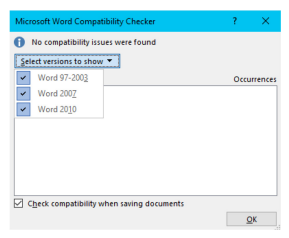

- ✓ Go to "File" > Save as > save as a Word Document ".docx"
- Close the Word Document, then re-open and check the images and their links

## IQC – Report – Word Shapes

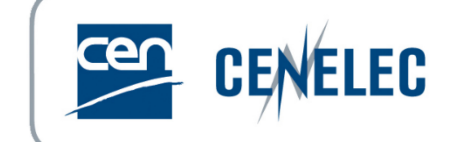

#### Pop-up window

| 🖾 Images         | 😡 Word images               | 🖾 Word legacy images | 88 Word shapes |
|------------------|-----------------------------|----------------------|----------------|
| Туре             |                             |                      | Count          |
| 1. DrawingML f   | ormat                       |                      | 0              |
| 2. VML format    |                             |                      | 0              |
| 3. Alternate for | mat                         |                      | 2              |
| 4. Embedded o    | bjects (office document)    |                      | 0              |
| Embedded obje    | ects (MathType 6.0 Equation | on)                  | 1              |
| Total            |                             |                      | 2              |

#### Excel file

|       | A                                             | В           | С     | D               | E       |
|-------|-----------------------------------------------|-------------|-------|-----------------|---------|
| 2     | Туре                                          | Count       |       |                 |         |
| 3     | 1. DrawingML format                           | 0           |       |                 |         |
| 4     | 2. VML format                                 | 0           |       |                 |         |
| 5     | 3. Alternate format                           | 2           |       |                 |         |
| 6     | 4. Embedded objects (office document)         | 0           |       |                 |         |
| 7     | Embedded objects (MathType 6.0 Equation)      | 1           |       |                 |         |
| 8     | Total                                         | 2           |       |                 |         |
| 9     |                                               |             |       |                 |         |
| 10    |                                               |             |       |                 |         |
| 11    |                                               |             |       |                 |         |
| 12    |                                               |             |       |                 |         |
| 13    |                                               |             |       |                 |         |
| 14    |                                               |             |       |                 |         |
| 1 ⊑   | GRAPHIC FILE AUDIT FIG IN WORD QC FIG IN WORD | RD LEGACY F | ORMAT | WORD SHAPE SEAF | ксн (+) |
| Deede |                                               |             |       |                 |         |

#### 🗄 Correct resolution Download report

✓ Checks the Word document for "shapes":

 $\checkmark$  Autoshapes, shapes, textboxes > to be removed

Close

"Embedded objects (MathType 6,0 Equation)" > Equations drawn using "MathType" are not blocking and are therefore not taken into account in the "Total"

## IQC – Report – Word Shapes

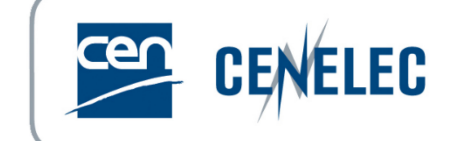

- Find figures/equations/shapes/objects
  - Enable the paragraph mark for a better visibility

| File  | Home        | Inser  | t De    | sign Lay         | out                           | References | Mai | ings | Review                            | View      | MathType |
|-------|-------------|--------|---------|------------------|-------------------------------|------------|-----|------|-----------------------------------|-----------|----------|
| ß     | & Cut       |        | Verdana | a (Body + 11     | Ŧ                             | A A AA     | ę   | Ξ.   | $\frac{1}{2} = + \frac{1}{1} = +$ | €≣⇒≣      | £↓ ¶     |
| oaste | V Format Pa | ainter | B I     | <u>U</u> - abe ) | ( <sub>2</sub> X <sup>2</sup> | A - 🛓 -    | A - |      | ≡≡ :                              | \$≣ -   _ | 2 - 🗉 -  |
|       | Clipboard   | E.     |         |                  | Font                          |            | E.  |      | Parag                             | raph      | Est.     |

#### Open the Navigation pane

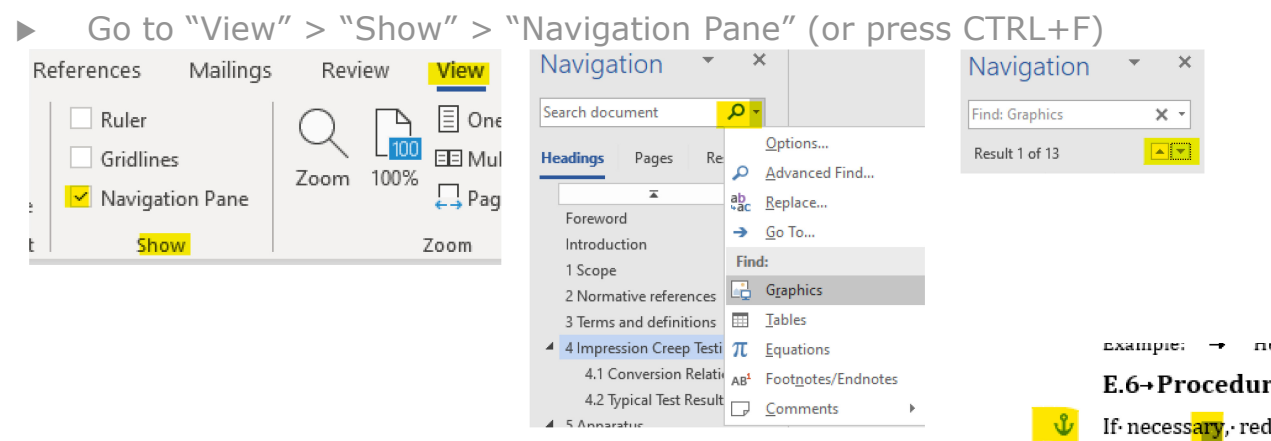

#### E.6→Procedure·for·sampling·bulk·material:·Step·6¶

- If · necessary, · reduce · the · combined · sample · representatively · to · produce · the · needed · number · of · final · samples · (3.7 · and · 6.5) · of · the · required · sizes.¶
- Example: 
  → In this example three final samples are produced from the combined sample.

#### Remove a shape

▶ right click on the blue anchor and click "cut"

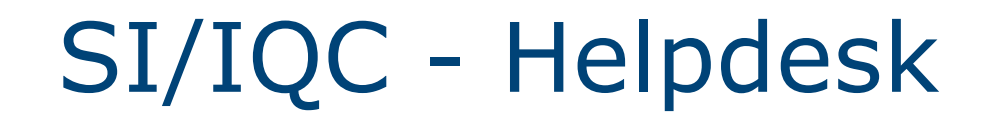

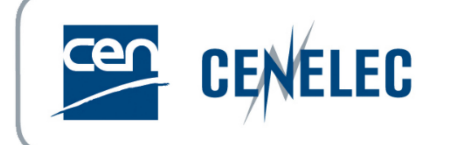

https://submissioninterface.cencenelec.eu/ https://iqc.cencenelec.eu/

### Feedback, questions & issues Guidance on CEN-Expert Portal and on CEN BOSS → production@cencenelec.eu

# Nothing works → itsupport@cencenelec.eu

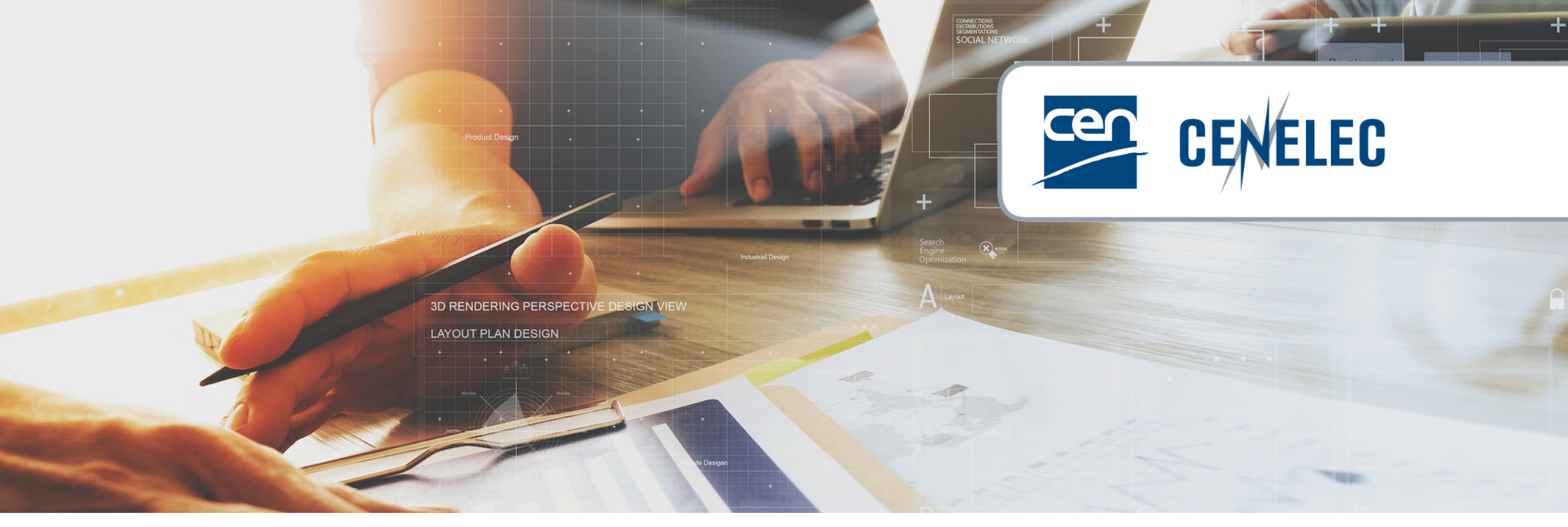

#### **European Standardization Organizations**

### Thank you for your participation!

Next webinars

2022-11-25 - Webinar 'Hearing for life – How can hearing protection support?'

2022-12-02- Workshop 'Trusted Chips: The Standardization Landscape & Opportunities for Europe

2022-12-05 – <u>Webinar 'Re-start HAS assessment system'</u>

2023-01-24 - Webinar 'Harmonized Healthcare Standards'